# WINDOWS REGISTRY AUDITING CHEAT SHEET - Win 7/Win 2008 or later

This "Windows Registry Auditing Cheat Sheet" is intended to help you get started with basic and necessary Registry Auditing. This cheat sheet includes some very common items that should have auditing enabled, configured, gathered and harvested for any Log Management, Information Security program or other security log gathering solution. Start with these settings and add to the list as you understand better what is in your logs and what you need to monitor and alert on.

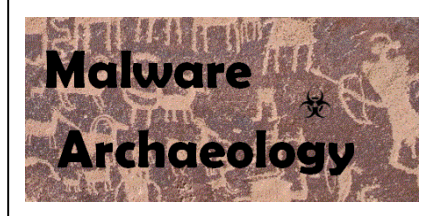

# WHY AUDIT THE REGISTRY

The registry is a database used by Windows to keep track configurations and settings. One of the types of settings found in the registry are places to auto launch applications like Windows services, startup applications and task bar items. These are referred to as "autorun" locations and are frequently used by attackers to load malware on system startup and should be audited. By auditing autorun registry locations, any attempt to maintain persistence by a hacker can be captured in the logs, harvested by a log management solution, or security logging tool and potentially alerted on or gathered during an investigation.

Building a base configuration for registry auditing provides you a great starting point to build upon. As you mature your logging program, you can build upon and develop it as you find new locations that are important to monitor. We recommend as a part of any Information Security program that you implement and practice "*Malware Management*". You can read more on what "*Malware Management*" is and how to begin doing in here:

• www.MalwareManagement.com

# DEFINITIONS:

- 1. HKCU: The HKEY\_Current\_User keys are settings specific to a user and only apply to a specific or currently logged on user. Each user gets their own user key to store their unique settings.
- 2. HKU: The HKEY\_Users keys are settings that apply to all user accounts. All HKCU keys are maintained under this key.
- 3. HKLM: The HKEY\_Local\_Machine keys are where settings for the machine or system that applies to everyone and everything are stored.
- 4. HKCR & HKCC: The HKEY\_CLASSES\_ROOT and HKEY\_Current\_Config keys are not used in this cheat sheet

RESOURCES: Places to get more information

- 1. *MalwareArchaeology.com/cheat-sheets* More Windows cheat sheets and scripts to assist in your audit settings. PowerShell scripts that set, remove and check your auditing are available for download.
- Log-MD.com The Log Malicious Discovery tool reads security related log events and settings. Use Log-MD to audit your log settings compared to the "Windows Logging Cheat Sheet" to help with configuring your audit policy and refine registry and file auditing. List Event ID's 4663 and 4657 to see what keys might be noise and can be removed from your audit policy.
- 3. technet.microsoft.com Information on Windows auditing.
- 4. Google! But of course.

## ENABLE AND CONFIGURE:

1. **REGISTRY AUDITING:** In order to collect registry auditing events (Event ID 4663 and 4657) you must first apply the settings found in the "*Windows Logging Cheat Sheet*". These settings will allow a Windows based system to collect any events on keys that have auditing enabled.

# ENABLE:

- 2. LOCAL LOG SIZE: Increase the maximum size of your local Security log. Proper auditing will increase log data beyond the default settings, your goal should be to keep local security logs for around 7 days.
  - Security log set to 1GB (1,000,000KB) or larger (yes this is huge compared to defaults)

## INFORMATION:

- 1. EVENT ID's: There are two Event ID's that will appear in the Security log when registry auditing is enabled, 4663 and 4657
  - a. 4663 An attempt was made to access an object. This Event ID will not provide much security value for registry keys and can be filtered out of your log management solution for ONLY registry items (Task Category = Registry or Object Name = "\REGISTRY\\*"). This Event ID is needed for file auditing, so do not filter out for file and folder items.
  - b. 4657 A registry value was modified. This is the primary Event ID that you will want to focus your registry auditing investigations on as they contain the key, value, data added or changed and the process that made the change providing the details most needed for registry monitoring.

## REFINING AUDITING:

When using registry auditing, refinement will be needed in order to collect only the entries having actual security value. Enabling keys that have a high rate of changes will fill up your logs causing them to rotate faster than you might want to retain them. In addition, logging more than you need when using a log management solution will have an impact to licensing and storage requirements. It is important to test and refine registry auditing before applying it across your organization. Use *Log-MD* to assist you in refining your registry audit policy which can be found here:

## • Log-MD.com

If you are examining malware in a lab for example or doing an incident response investigation, over auditing may be perfectly acceptable. Use the built-in Windows wevtutil.exe utility, PowerShell (get-eventlog), a security log tool like *Log-MD* or your log management solution to review what is being captured and remove keys that are overly noisy and do not contain autostart items or have significant security importance.

When setting auditing of registry keys there are some decisions on what to monitor. Using Regdit.exe to select the key and set the auditing manually, you can see what options there are as seen from the image below. The goal of this cheat sheet is to get you started using registry auditing on well-known keys and autorun locations and to enable just enough to provide security value, but not too much as to create a lot of useless noise. What follows is our recommendation to get started which you may tweak and improve as you need. The main goal is to look for things that are newly added by hackers and/or malware. Monitoring for all changes is rather noisy and excess noise could cause you to miss a simple key value creation.

These are the only items that are recommended be set to optimize what is needed security wise and keep noise to a minimum. You may expand on these settings as necessary for your environment, but these settings are a good place to start.

#### User:

EVERYONE

## Applies to:

- "This Key and subkeys" Audit all items in this key and all subkeys OR
- "*This Key only*" Audit only the items in this key and NOT the subkeys

#### Access:

- Set Value Registry value changes
- Create Subkey A key is created
- Delete A key is deleted
- Write DAC The permissions change
- Write Owner The owner changes

# CONFIGURE:

Select a Registry Key you want to audit and monitor. Right-Click the Key, select Permissions – Advanced – Auditing – Add – EVERYONE – (check names), OK.

- Apply onto "THIS KEY ONLY" or "THIS KEY and SUBKEYS" (or what you want/need).
- Select 'Set Value', 'Create Subkey', 'Delete', 'Write DAC' & 'Write Owner' to audit.
- 3. Be careful setting auditing to '*Keys and subkeys*' as this can generate a lot of data and thus noise.

| Name: Everyone                                                                 |                                        | Change    |
|--------------------------------------------------------------------------------|----------------------------------------|-----------|
| apply onto: This key and                                                       | subkeys                                | •         |
| Access:                                                                        | Successful                             | Failed    |
| Full Control                                                                   |                                        |           |
| Query Value                                                                    |                                        |           |
| Set Value                                                                      |                                        |           |
| Create Subkey                                                                  | 1                                      |           |
| Enumerate Subkeys                                                              |                                        |           |
| Notify                                                                         |                                        |           |
| Create Link                                                                    |                                        |           |
| Delete                                                                         |                                        |           |
| Write DAC                                                                      |                                        |           |
| Write Owner                                                                    |                                        |           |
| Read Control                                                                   |                                        |           |
| Apply these auditing er<br>and/or containers with<br>only<br>tanaging auditing | ntries to objects<br>in this container | Clear All |

# 1. KEYS TO AUDIT - HKCU: Settings that apply ONLY to the current logged in user

## THIS KEY ONLY:

• HKCU:\Control Panel\Desktop

#### THIS KEY AND SUBKEYS:

- HKCU\Software\Microsoft\Windows\CurrentVersion\Run
- HKCU\Software\Microsoft\Windows\CurrentVersion\RunOnce
- HKCU\Software\Microsoft\Office\Outlook\Addins
- HKCU\Software\Microsoft\Office\PowerPoint\Addins
- HKCU\Software\Microsoft\Office\Word\Addins
- HKCU\Software\Microsoft\Internet Explorer\UrlSearchHooks
- 2. KEYS TO AUDIT HKLM: Settings that apply to the entire system and all users

## THIS KEY ONLY:

• HKLM\Software\Microsoft\WBEM\CIMOM

(noisy, but can detect WMI attacks)

- HKLM\System\CurrentControlSet\Control
- HKLM\System\CurrentControlSet\Control\SecurityProviders\SecurityProviders
- HKLM\System\CurrentControlSet\Control\Lsa
- HKLM\System\CurrentControlSet\Control\Terminal Server\Wds\rdpwd

## THIS KEY AND ALL SUBKEYS:

- HKLM\Software\Microsoft\WBEM\ESS
- HKLM\Software\Microsoft\WBEM\CIMOM
- HKLM\Software\Microsoft\Windows\CurrentVersion\Run
- HKLM\Software\Microsoft\Windows\CurrentVersion\RunOnce
- HKLM\Software\Classes\\*\ShellEx
- HKLM\Software\Classes\AllFileSystemObjects\ShellEx
- HKLM\Software\Classes\Directory\ShellEx
- HKLM\Software\Classes\Folder\ShellEx
- HKLM\Software\Microsoft\Windows NT\CurrentVersion\Winlogon
- HKLM\Software\Microsoft\Windows\CurrentVersion\Group Policy\Scripts
- HKLM\Software\Microsoft\Active Setup\Installed Components

3. KEYS TO AUDIT - HKLM: continued

## THIS KEY AND ALL SUBKEYS:

- HKLM\Software\Microsoft\Windows NT\CurrentVersion\Windows\IconServiceLib
- HKLM\Software\Classes\Protocols\Filter
- HKLM\Software\Classes\Protocols\Handler
- HKLM\Software\Microsoft\Windows\CurrentVersion\Explorer\ShellServiceObjects
- HKLM\Software\Microsoft\Windows\CurrentVersion\Explorer\ShellIconOverlayIdentifiers
- HKLM\Software\Microsoft\Windows\CurrentVersion\Explorer\ShellExecuteHooks
- HKLM\Software\Microsoft\Windows\CurrentVersion\Explorer\Browser Helper Objects
- HKLM\Software\Microsoft\Internet Explorer\Toolbar
- HKLM\Software\Microsoft\Windows NT\CurrentVersion\Font Drivers
- HKLM\Software\Microsoft\Windows NT\CurrentVersion\Drivers32
- HKLM\Software\Classes\CLSID\{083863F1-70DE-11d0-BD40-00A0C911CE86}\Instance
- HKLM\Software\Classes\Htmlfile\Shell\Open\Command
- HKLM\Software\Microsoft\Windows\CurrentVersion\Authentication\Credential Providers
- HKLM\Software\Microsoft\Windows\CurrentVersion\Authentication\Credential Provider Filters
- HKLM\Software\Microsoft\Windows\CurrentVersion\Authentication\PLAP Providers
- HKLM\Software\Microsoft\Office\Outlook\Addins
- HKLM\Software\Microsoft\Office\Excel\Addins
- HKLM\Software\Microsoft\Office\PowerPoint\Addins
- HKLM\Software\Microsoft\Office\Word\Addins
- HKLM\System\CurrentControlSet\Control\SafeBoot
- HKLM\System\CurrentControlSet\Services
- HKLM\System\CurrentControlSet\Services\WinSock2
- HKLM\System\CurrentControlSet\Control\Session Manager
- HKLM\System\CurrentControlSet\Control\Print\Monitors
- HKLM\System\CurrentControlSet\Control\NetworkProvider\Order
- HKLM\System\CurrentControlSet\Control\Terminal Server\Wds\rdpwd\StartupPrograms

5. KEYS TO AUDIT - HKLM: continued

## THIS KEY AND ALL SUBKEYS:

- HKLM\SOFTWARE\Wow6432Node\Microsoft\Active Setup\Installed Components
- HKLM\SOFTWARE\Wow6432Node\Microsoft\Windows\CurrentVersion\Explorer\ShellServiceObjects
- HKLM\Software\Wow6432Node\Microsoft\Windows\CurrentVersion\Explorer\ShellExecuteHooks
- HKLM\Software\Wow6432Node\Classes\\*\ShellEx
- HKLM\Software\Wow6432Node\Classes\AllFileSystemObjects\ShellEx
- HKLM\Software\Wow6432Node\Classes\Directory\ShellEx
- HKLM\Software\Wow6432Node\Classes\Folder\ShellEx
- HKLM\Software\Wow6432Node\Classes\CLSID\{083863F1-70DE-11d0-BD40-00A0C911CE86}\Instance
- HKLM\Software\Wow6432Node\Microsoft\Windows\CurrentVersion\Explorer\ShellIconOverlayIdentifiers
- HKLM\Software\Wow6432Node\Microsoft\Windows NT\CurrentVersion\Drivers32
- HKLM\Software\Wow6432Node\Microsoft\Office\Outlook\Addins
- HKLM\Software\Wow6432Node\Microsoft\Office\Excel\Addins
- HKLM\Software\Wow6432Node\Microsoft\Office\PowerPoint\Addins
- HKLM\Software\Wow6432Node\Microsoft\Office\Word\Addins

EXCLUDE NOISY ITEMS: These keys will create events that do not provide much value. After setting auditing on the parent key, remove auditing from these keys and any other keys you find overly noisy with little security benefit.

- HKLM\SYSTEM\CurrentControlSet\services\Tcpip
- HKLM\SYSTEM\CurrentControlSet\services\VSS
- HKLM\SYSTEM\CurrentControlSet\services\Netlogon
- HKLM\SYSTEM\CurrentControlSet\services\BITS
- HKLM\SYSTEM\CurrentControlSet\services\WmiApRpl
- HKLM\SYSTEM\CurrentControlSet\services\SharedAccess\Epoch
- HKLM\SYSTEM\CurrentControlSet\services\Shared Access\Epoch2
- HKLM\SYSTEM\CurrentControlSet\services\rdyboost\Parameters
- Any other keys that produce a lot of log entries without significant security value.

# OPTIONS TO SET REGISTRY AUDITING:

There are four ways to set file and folder auditing on each folder:

- 1. Create a security template that is applied using Group Policy and/or secedit. This is the most effective way of doing it for a large amount of systems.
  - a. https://msdn.microsoft.com/en-us/library/bb742512.aspx
- 2. Set with a PowerShell script. Though this method does not work on certain directories owned by TrustedInstaller and changing the ownership is not recommended
- 3. Set with a SetACL.exe, a utility by www.helgeklein.com
- 4. Set manually via Regedit.exe. This does not scale as each system must be set manually, but may be fine for a malware lab or investigation of a single or a few systems.

## USING SECURITY TEMPLATES TO SET AND REMOVE REGISTRY AUDITING:

The following is how to create a Security template using the Microsoft Management Console (MMC). To create a custom security template using the MMC snap-in:

- 1. Open the MMC console, choose *Start*, and then choose *Run*
- 2. Type "*mmc*" in the Open box, and then choose **OK**
- 3. From the File menu, choose Add/Remove Snap-in
- 4. Select Add/Remove Snap-in dialog box, choose Add
- 5. Select the list of available snap-ins, select *Security Templates*, choose *Add*, choose *Close*, and then choose *OK*
- 6. In the MMC main window, under the Console Root node, expand the Security Templates node, right-click the root templates folder, and then choose *New Template*
- 7. Type a name and description for the template, and then choose **OK**
- 8. Choosing **OK** saves your template as an .inf file in:
  - C:\Users\<username>\Documents\Security\Templates
  - Or you may save them anywhere you would like
- 9. Add each registry key you want to audit with the appropriate audit settings listed above

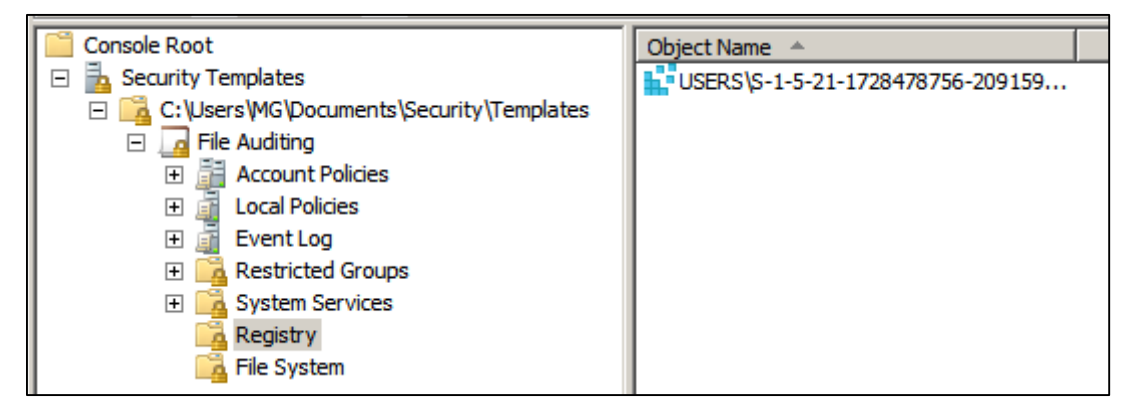

#### CHECK THE AUDITING OF A REGISTRY KEY:

- 1. To check what the file auditing for a given folder or file is set to, use the following PowerShell script:
  - Check\_Auditing\_Settings\_Reg\_Key.ps1 Check the auditing set on a specific registry key
  - Available at *www.Malwarearchaeology.com/logging*